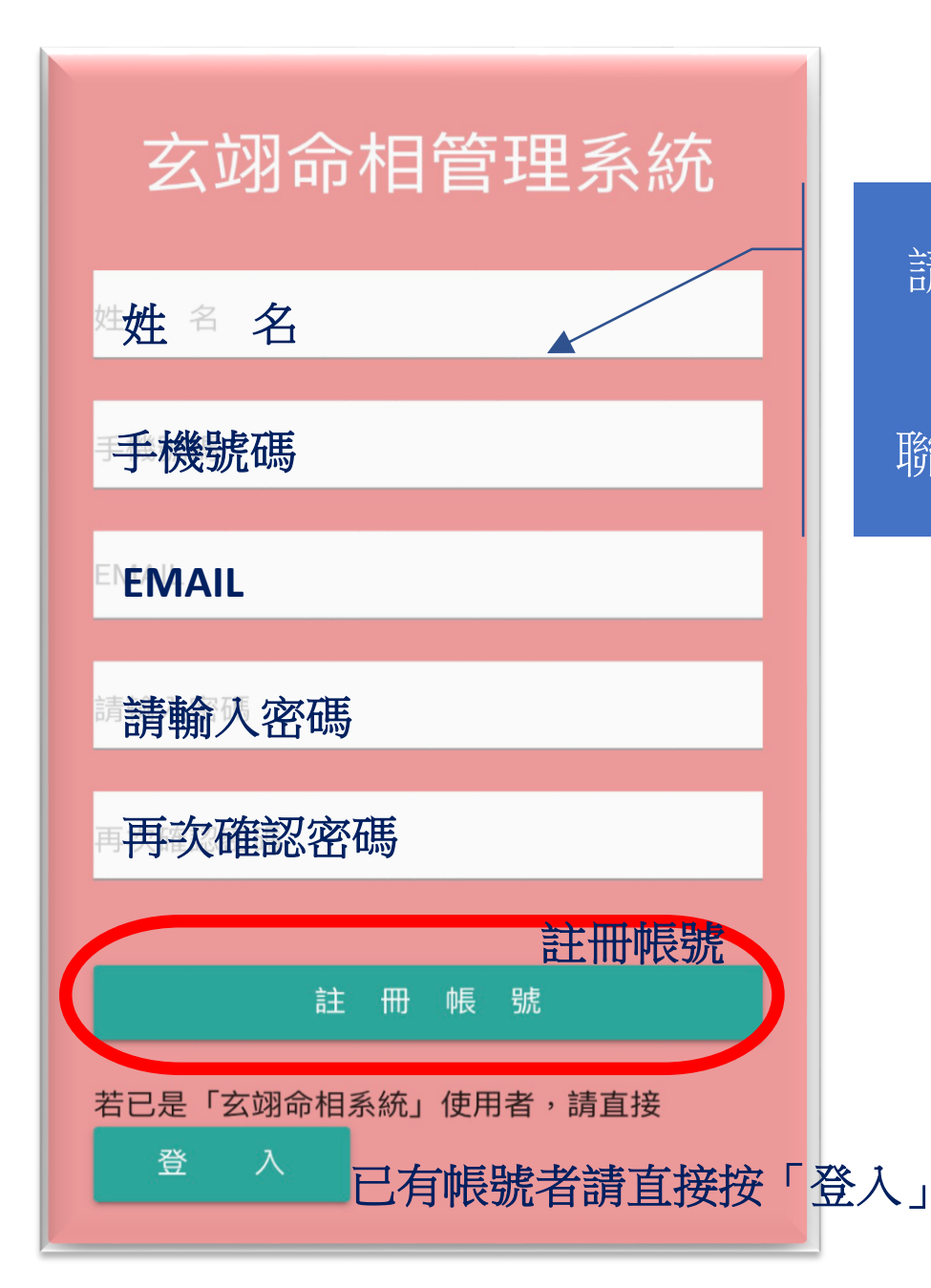

請填妥欄內資料後按出 「**註冊帳號**」 聯絡李老師開通帳號。

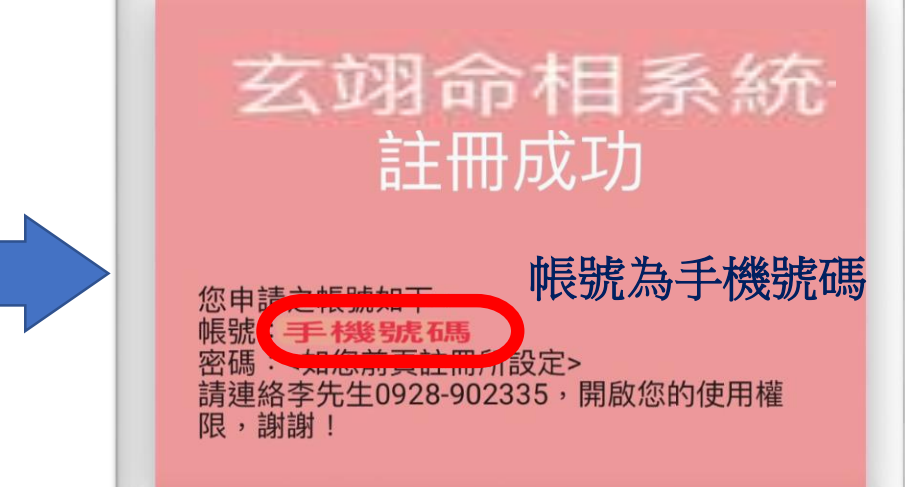

歡迎電洽: 玄翊命相李老師 0928-902335

轉帳帳號: 合作金庫 東台中分行 1966765213717

| 10412556.5246 0928.902335 10.004145 11.00.10.00 |
|-------------------------------------------------|
| 八字名盤資料輸入                                        |
|                                                 |
| 姓名                                              |
| 請輸入姓名                                           |
| 性別                                              |
| ○ 坤 造 乾 造                                       |
| 曆別                                              |
| 陰曆                                              |
| 出生年                                             |
| 1976 (民65) 年                                    |
| 出生月                                             |
| 07月                                             |
| 出生日                                             |

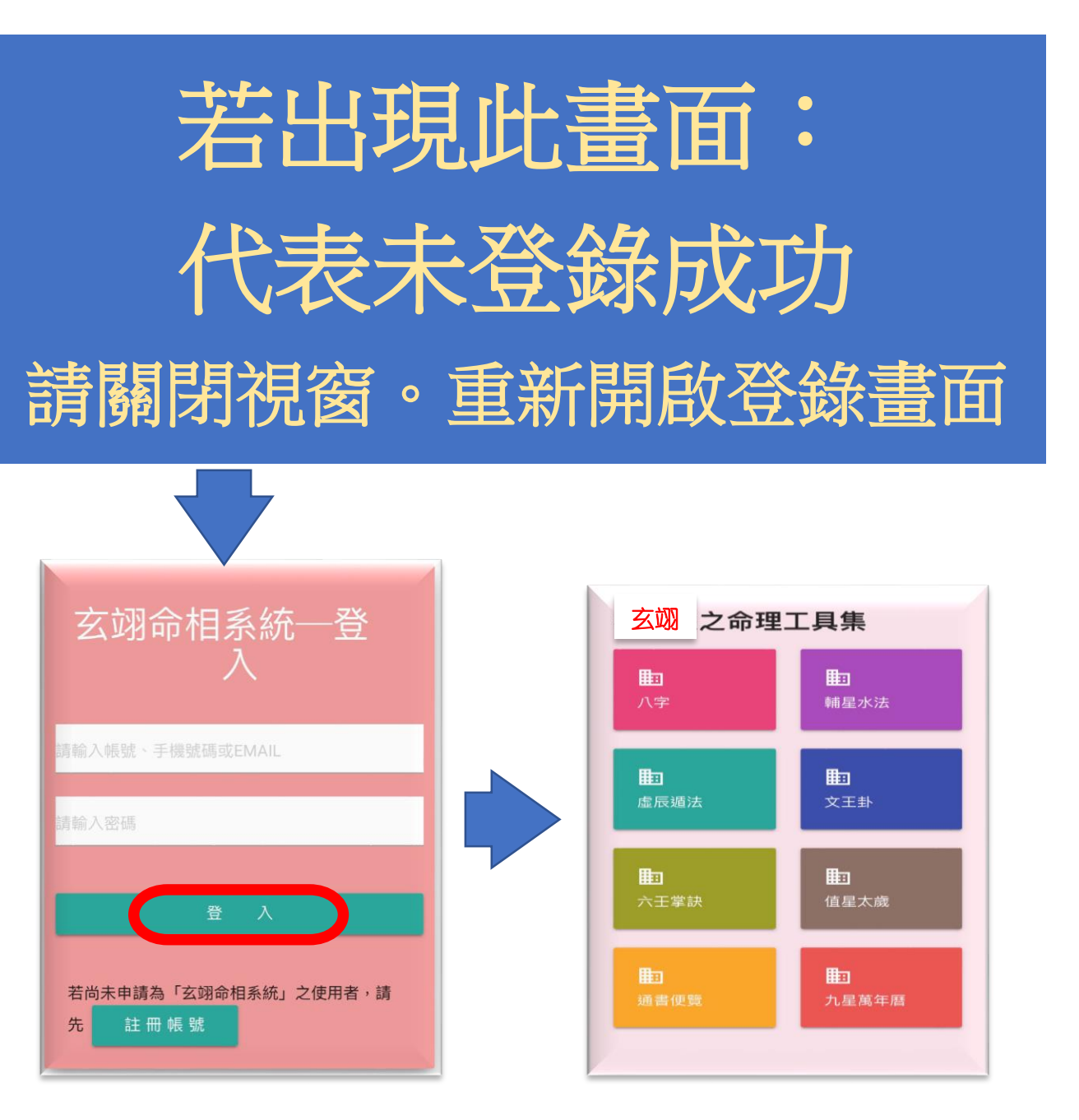

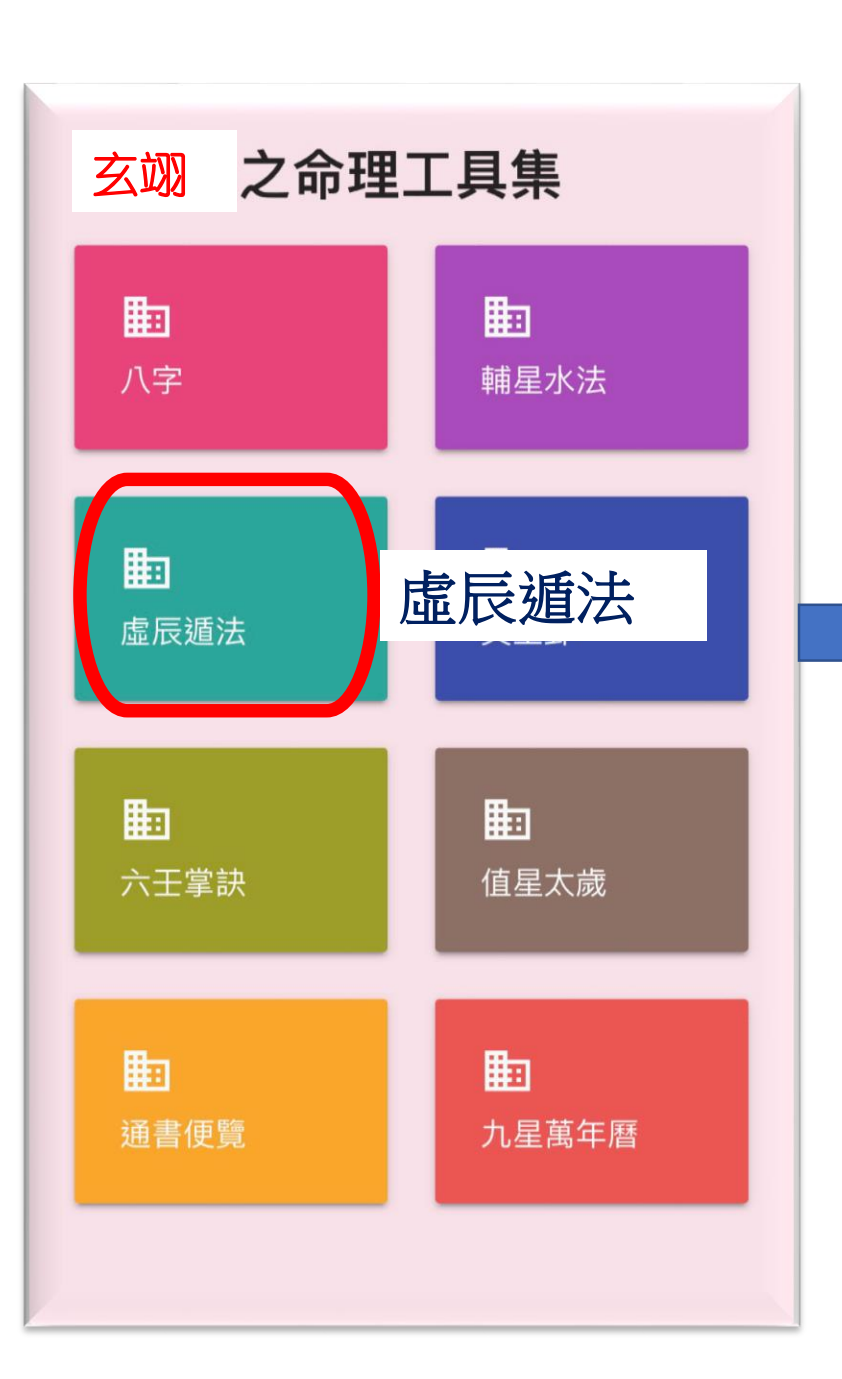

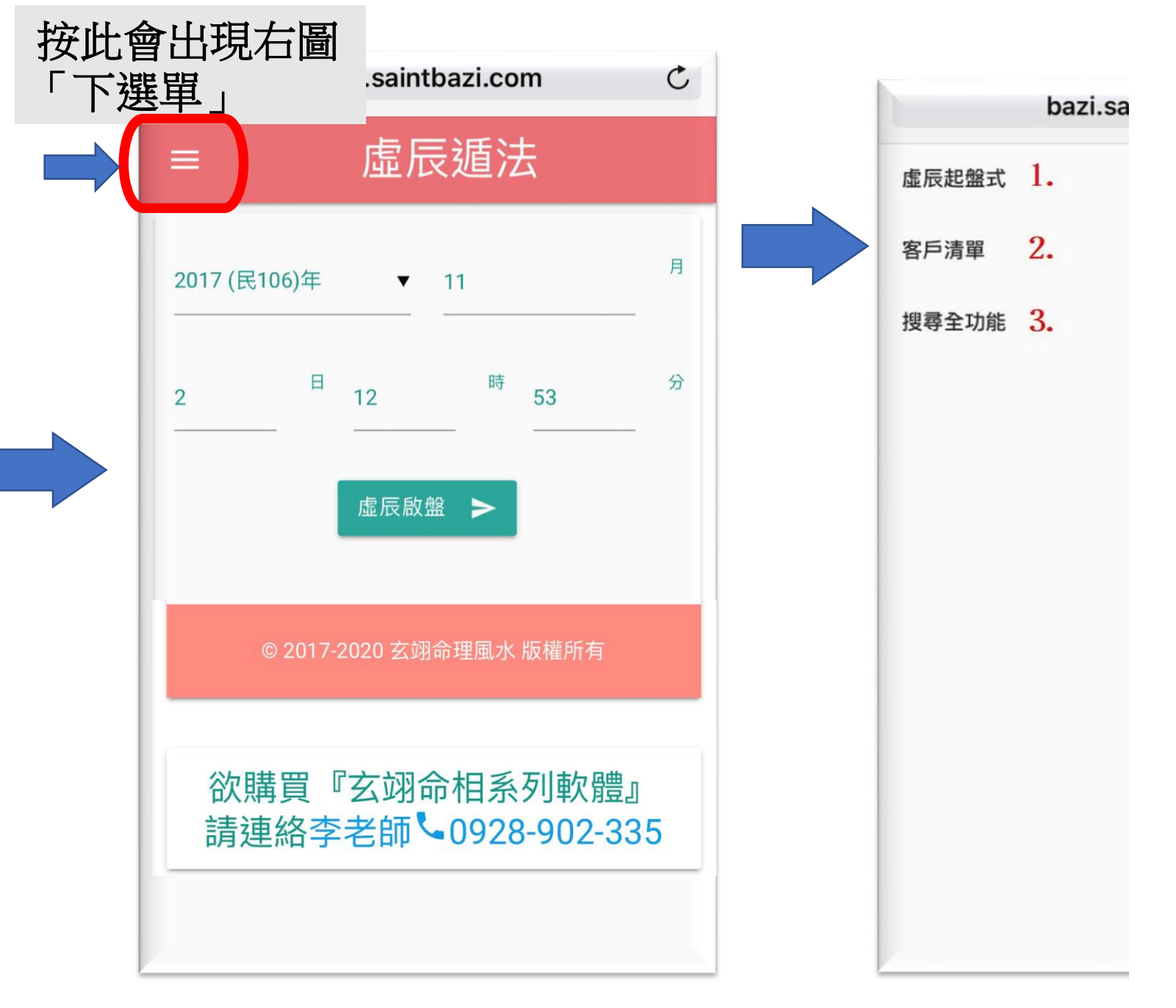

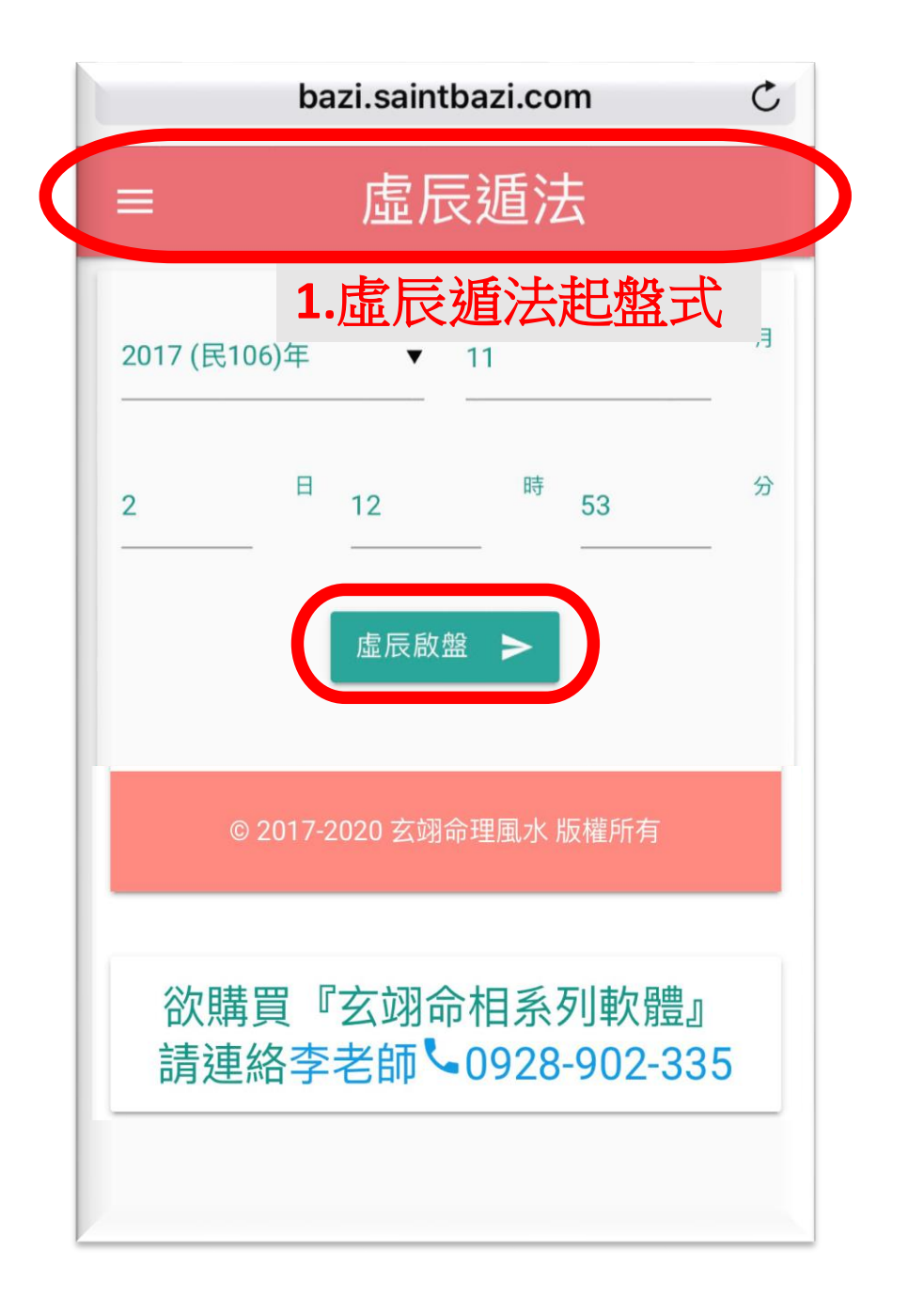

|              | bazi.saintbazi.com |                                                       |              |              |          |  |
|--------------|--------------------|-------------------------------------------------------|--------------|--------------|----------|--|
| ■虚辰遁法        |                    |                                                       |              |              |          |  |
|              |                    |                                                       |              |              |          |  |
|              | 虛辰盤                |                                                       |              | 批註           |          |  |
|              | - Ar               | 02                                                    | 11           | 106          | 曆國       |  |
| - 匝          | 反照                 | 14                                                    | 09           | 106          | 曆百合      |  |
| 75           | H-J                | 日                                                     | 月            | 年            | 柱四       |  |
| 比局           | 正官                 | 日元                                                    | 正印           | (扁<br>貝才     | 星主       |  |
| 癸水           | 戊土                 | 癸水                                                    | 庚金           | 丁火           | 干天       |  |
| 亥水           | <b>午</b><br>火      | 巴火                                                    | 戌土           | 西金           | 支地       |  |
| 甲壬<br>木水     | 己丁<br>土火           | 庚戊丙<br>金土火                                            | 丁辛戊<br>火金土   | 辛<br>金       | 干藏       |  |
| 傷劫<br>官財     | 七偏殺財               | 正正正<br>印官財                                            | 偏偏正<br>財印官   | 1988<br>1617 | 星副       |  |
| 旺帝<br>65~80  | 絕<br>49~64         | 胎<br>33~48                                            | 衰<br>17~32   | 病<br>01~16   | 二十<br>星運 |  |
| 水海大          | 火上天                | 水流長                                                   | 金釧釵          | 火下山          | 音納       |  |
| 5年<br>185    | 日紅年<br>桃鸞桃<br>花 花  | 天月白<br>貴<br>刃<br>人<br>日<br>孤<br>堂<br>刃<br>五<br>元<br>、 | 魁            | 將星           | 星特<br>煞神 |  |
| (偏<br>ED     | 正即                 | 七殺                                                    | 正官           | (編<br>貝才     | 星主       |  |
| 05<br>辛<br>丑 | 04<br>庚<br>子       | 03<br>己<br>亥                                          | 02<br>戊<br>戌 | 01<br>丁<br>酉 | 藏流       |  |
| 辛癸己          | 癸                  | 甲壬                                                    | 丁辛戊          | ÷            | 干藏       |  |
| 偏比七<br>印肩殺   | 比肩                 | 傷劫<br>官財                                              | 偏偏正<br>財印官   | (M)<br>EP    | 星副       |  |
| 帶冠           | 官臨                 | 旺帝                                                    | 衰            | 和阿           | 二十<br>星運 |  |
| 土上壁          | 土上壁                | 木地平                                                   | 木地平          | 火下山          | 音納       |  |
| 北東           | त्रम               | 南西                                                    | 南西           | 西            | 位方       |  |
| 5 10         | 5 10<br>2 4        | 5 10<br>2 4                                           | 24           | 24           | 數應       |  |
| 36           |                    | 36                                                    |              |              |          |  |

| bazi.saintbazi.com |                   |                                        |                 |                     |          |  |
|--------------------|-------------------|----------------------------------------|-----------------|---------------------|----------|--|
| ■    虛辰遁法          |                   |                                        |                 |                     |          |  |
|                    |                   |                                        |                 |                     |          |  |
|                    | 虛辰盤               |                                        |                 | 批註                  |          |  |
|                    | 一些此               | 02                                     | 11              | 106                 | 曆國       |  |
| - 匝                | 、 応 盟             | 14                                     | 09              | 106                 | 居居印会     |  |
| 75                 | њQ.               | 日                                      | 月               | 年                   | 柱四       |  |
| 比局                 | 正官                | 日元                                     | TE<br>ED        | (編<br>見才            | 星主       |  |
| 癸水                 | 戊                 | 癸水                                     | 庚金              | 丁                   | 千天       |  |
| 亥                  | 午                 | E                                      | 戌               | 西                   | 支地       |  |
| 甲壬                 | 火<br>己丁<br>土火     | 火<br>庚戊丙<br>金土火                        | 土<br>丁辛戊<br>火金土 | 立<br>辛<br>金         | 干藏       |  |
| 傷劫<br>官財           | 七偏殺財              | 正正正<br>印官財                             | 偏偏正<br>財印官      | <b>(編</b> )<br>E(1) | 星副       |  |
| 旺帝<br>65~80        | 絕<br>49~64        | 胎<br>33~48                             | 衰<br>17~32      | 病<br>01~16          | 二十<br>星運 |  |
| 水海大                | 火上天               | 水流長                                    | 金釧釵             | 火下山                 | 音納       |  |
| 兆來<br>川5           | 日紅年<br>桃鸞桃<br>花 花 | 天月白<br>乙血虎<br>貴刃<br>人<br>日孤<br>血鸞<br>刃 | 鬼               | 將星                  | 星特<br>煞神 |  |
| (編)<br>ED          | 正<br>印            | 七殺                                     | 正官              | ()開<br>見才           | 星主       |  |
| 05<br>辛<br>丑       | 04<br>庚<br>子      | 03<br>己<br>亥                           | 02<br>戊<br>戌    | 01<br>丁<br>酉        | 歲流       |  |
| 辛癸己                | 癸                 | 甲壬                                     | 丁辛戊             | ÷                   | 干藏       |  |
| 偏比七<br>印局殺         | 比肩                | 傷劫<br>官財                               | 偏偏正<br>財印官      | (M)<br>ED           | 星副       |  |
| 帶冠                 | 官臨                | 旺帝                                     | 衰               | 疗河                  | 二十<br>星運 |  |
| 土上壁                | 土上壁               | 木地平                                    | 木地平             | 火下山                 | 音納       |  |
| 北東                 | 南                 | 南西                                     | 南西              | 西                   | 位方       |  |
| 5 10               | 5 10<br>2 4       | 5 10<br>2 4                            | 24              | 24                  | 婁女 居態    |  |
| 36                 |                   | 36                                     |                 |                     |          |  |

| =           |                                  | 虛尼                | €遁法                       | E,         |          |  |  |
|-------------|----------------------------------|-------------------|---------------------------|------------|----------|--|--|
|             | 虛辰盤                              |                   |                           | 批註         |          |  |  |
| 53          | 12                               | 02                | 11                        | 106        | 曆國       |  |  |
| 小溪流         | 小溪流,排水溝,水缸,池塘,低漥積水地,泉水,露<br>水,小雨 |                   |                           |            |          |  |  |
| 坎、黑(        | 藍)、鹹、                            | 腎、膀胱 <sup>、</sup> | 、耳、耳及<br>髮                | 二陰、頭髮      | 乏、恐、     |  |  |
| 癸           |                                  | 6月.月.             | <i>(</i> 7]<br>(7]<br>(7] | 解釋         | 内容       |  |  |
| 水           | ←按                               | 家巴                | <b>荻王</b>                 | 西          | 支地       |  |  |
| 水           | 火                                | 火                 | ±                         | 金          |          |  |  |
| 甲壬<br>木水    | 己丁<br>土火                         | 庚戊丙<br>金土火        | 丁辛戊<br>火金土                | 辛<br>金     | 干藏       |  |  |
| 傷劫<br>官財    | 七偏<br>殺財                         | 正正正<br>印官財        | 偏偏正<br>財印官                | 偏<br>印     | 星副       |  |  |
| 旺帝<br>65~80 | 絕<br>49~64                       | 胎<br>33~48        | 衰<br>17~32                | 病<br>01~16 | 二十<br>星運 |  |  |
| 水海大         | 火上天                              | 水流長               | 金釧釵                       | 火下山        | 音納       |  |  |
| 馬睪          | 日紅年                              | 天月白               | 魁                         | 將          | 星特       |  |  |

| ≡ 虚辰遁法                          |        |         |        |             |     |  |  |
|---------------------------------|--------|---------|--------|-------------|-----|--|--|
|                                 | 虛辰盤    |         |        | 批註          |     |  |  |
| 53                              | 12     | 02      | 11     | 106         | 曆國  |  |  |
| 53                              | 12     | 14      | 09     | 106         | 曆陰  |  |  |
| 分                               | 時      | 日       | 月      | 年           | 柱四  |  |  |
| 比肩                              | 正<br>官 | 日<br>元  | 正<br>印 | 偏<br>財      | 星主  |  |  |
| 癸                               | 戊      | 癸       | 庚      | Т           | 干天  |  |  |
| zk<br>亥<br>zk                   | ←按約    | 绿色銷     | 建<br>角 | <b>挥釋</b> 内 | 容   |  |  |
| 江河,                             | 大海,湖涧  | 白,大排水   | 溝,大池坑  | 唐,堤防旁       | 的大樹 |  |  |
| 坎、黑(藍)、鹹、腎、膀胱、耳、耳及二陰、頭髮、恐、<br>髮 |        |         |        |             |     |  |  |
| 官則                              | NX 77J | ·마 티 MI | 百号     | داع         |     |  |  |
| 旺帝                              | 絕      | 胎       | 衰      | 病           | =+  |  |  |
| 65~80                           | 49~64  | 33~48   | 17~32  | 01~16       | 星運  |  |  |
| 水海大                             | 火上天    | 水流長     | 金釧釵    | 火下山         | 音納  |  |  |
| 馬睪                              | 日紅年    | 天月白     | 魁      | 將           | 星特  |  |  |

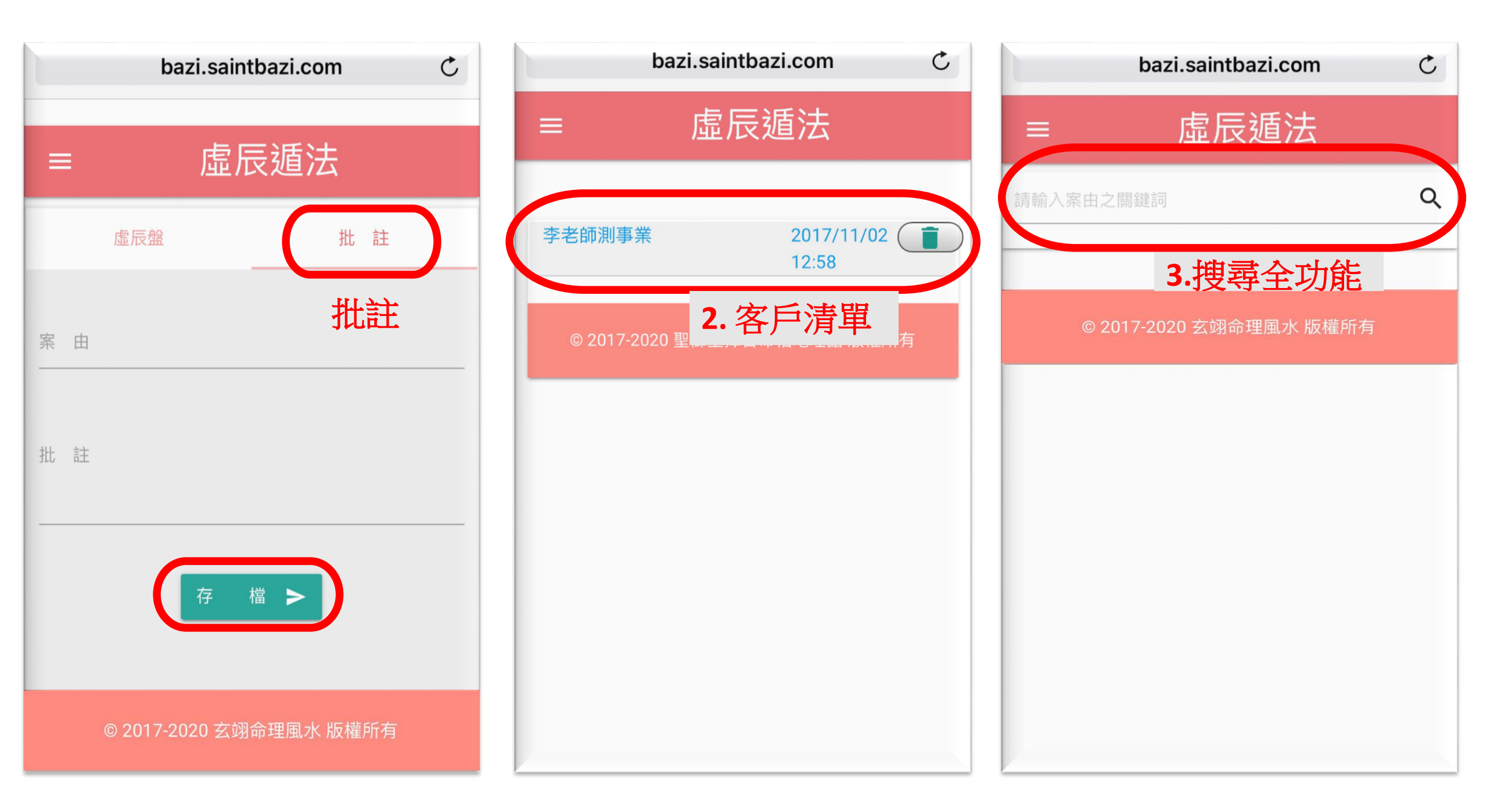